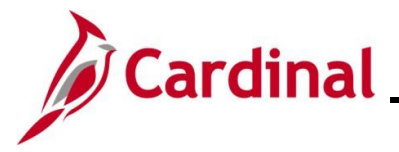

#### Viewing Employee/Retiree Benefits

This Job Aid walks users with the Benefits Read-Only Role through the processes used to view an employee or retiree's Health Benefits and Health Premium Reward information and provides overview information pertaining to the information available for review.

#### **Table of Contents**

| Viewing the Current Benefits Summary Page | 2  |
|-------------------------------------------|----|
|                                           | 0  |
| Viewing the Health Benefits Page          | 9  |
| Viewing the Simple Benefits Page          | 17 |

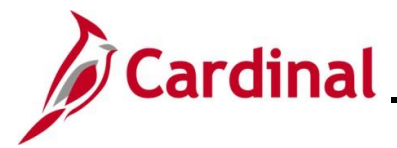

#### Viewing the Current Benefits Summary Page

Use this process to view an employee or retiree's Health Benefits and Health Premium Reward information on a single page. Please note that only the current (enrollments effective dated with today's date or earlier) summary information is available for review on the **Current Benefits Summary** page. Refer to the following sections in this Job Aid to view detailed Health Benefits or Health Premium Reward information or to view any future effective dated enrollments:

- Detailed Health Benefits information: <u>Viewing the Health Benefits Page</u>
- Detailed Health Premium Reward information: <u>Viewing the Simple Benefits Page</u>
- 1. Navigate to the **Current Benefits Summary** page using the following path:

#### Navigator > Benefits > Review Employee Benefits > Current Benefits Summary

The Current Benefits Summary Search page displays.

| Current Benefits Su                              | mmary                                                             |  |  |  |  |
|--------------------------------------------------|-------------------------------------------------------------------|--|--|--|--|
| Enter any information you ha                     | ve and click Search. Leave fields blank for a list of all values. |  |  |  |  |
| Find an Existing Value                           | 3                                                                 |  |  |  |  |
| ▼ Search Criteria                                | ▼ Search Criteria                                                 |  |  |  |  |
| Empl I                                           | D begins with 🗸                                                   |  |  |  |  |
| Benefit Record Numbe                             | er = •                                                            |  |  |  |  |
| Nam                                              | e begins with 🗸                                                   |  |  |  |  |
| Last Nam                                         | e begins with 🗸                                                   |  |  |  |  |
| Business Un                                      | it begins with 🗸                                                  |  |  |  |  |
| Department Set I                                 | D begins with V                                                   |  |  |  |  |
| Departmen                                        | nt begins with 🗸 🔍                                                |  |  |  |  |
| Organizational Relationshi                       | p = •                                                             |  |  |  |  |
| Alternate Character Name begins with 🗸           |                                                                   |  |  |  |  |
| □ Case Sensitive                                 |                                                                   |  |  |  |  |
| Limit the number of results to (up to 300): 300  |                                                                   |  |  |  |  |
| Search Clear Basic Search 🖾 Save Search Criteria |                                                                   |  |  |  |  |

2. Enter the employee's Employee ID in the **Empl ID** field.

**Note**: If the Employee ID is not known, alternatively use any of the search criteria fields to search for the applicable employee/retiree.

3. Click the **Search** button.

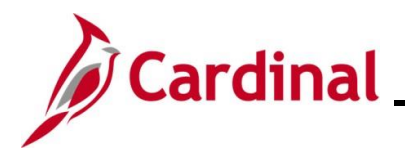

The search results display at the bottom of the page.

| Current Benefits Sum                   | marv                            |                   |                       |            |                             |                     |                                  |
|----------------------------------------|---------------------------------|-------------------|-----------------------|------------|-----------------------------|---------------------|----------------------------------|
| Enter any information you have         | and click Search. Leave         | e fields blank fo | or a list of all valu | ues.       |                             |                     |                                  |
|                                        |                                 | Heree 11          | u                     |            |                             |                     |                                  |
| Find an Existing Value                 |                                 |                   |                       |            |                             |                     |                                  |
| ▼ Search Criteria                      |                                 |                   |                       |            |                             |                     |                                  |
| Empl ID                                | begins with 🖌                   |                   |                       |            |                             |                     |                                  |
| Benefit Record Number                  | = •                             |                   |                       |            |                             |                     |                                  |
| Name                                   | begins with 🖌                   |                   |                       |            |                             |                     |                                  |
| Last Name                              | begins with 🖌                   |                   |                       |            |                             |                     |                                  |
| Business Unit                          | begins with 🖌                   |                   |                       |            |                             |                     |                                  |
| Department Set ID                      | begins with 🗸                   |                   | Q                     |            |                             |                     |                                  |
| Department                             | begins with 🖌                   |                   | Q                     |            |                             |                     |                                  |
| Organizational Relationship            | Organizational Relationship = v |                   |                       |            |                             |                     |                                  |
| Alternate Character Name begins with 🗸 |                                 |                   |                       |            |                             |                     |                                  |
| □ Case Sensitive                       |                                 |                   |                       |            |                             |                     |                                  |
| Limit the number of results to (u      | up to 300): 300                 |                   |                       |            |                             |                     |                                  |
| Search Clear Basi                      | ic Search 📴 Save Sea            | arch Criteria     |                       |            |                             |                     |                                  |
| Search Results                         |                                 |                   |                       |            |                             |                     |                                  |
| View All                               |                                 |                   |                       |            |                             | M                   | <ul> <li>✓ 1-2 of 2 ∨</li> </ul> |
| Empl ID Benefit Recor                  | d Number Name                   | Last Name F       | Business Unit         | Department | Organizational Relationship | Primary Empl Record | Alternate Character Name         |
| 0                                      | JOHN DOE                        | DOE f             | 50100                 | 10015      | Emp                         | 0                   | (blank)                          |
| 2                                      | JOHN DOE                        | DOE               | VRSRT                 | 99999      | Emp                         | 2                   | (blank)                          |

**Note**: For VRS Retirees, two rows will display in the search results. To view the retiree's historical (pre-retirement) Health Benefits and Premium Rewards information, view the row with Benefit Record Number "0". To view the retiree's current Health Benefits and Health Premium Reward information, view the row with the Benefit Record Number greater than "0" ("VRSRT" will display in the **Business Unit** column).

4. Click the link in the **Empl ID** field for the row you want to view.

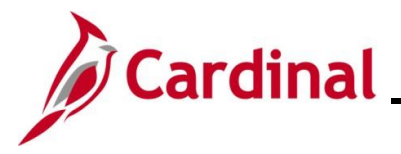

The **Current Benefits Summary** page displays for the applicable employee/retiree with the **Benefit Enrollment Summary** tab displayed by default.

| Cardinal Homepage                                                                                          |                                               |              |             | Cu                           | rrent Benefits Summary             |
|----------------------------------------------------------------------------------------------------|-----------------------------------------------|--------------|-------------|------------------------------|------------------------------------|
| Benefit Enrollment Sun                                                                                     | mary <u>B</u> enefit Deductio                 | n Summary    |             |                              |                                    |
| JOHN DOE Employee                                                                                          |                                               |              | ID          | Benefi<br>Primarv Er         | it Record Number 2<br>npl Record 2 |
| Benefits System Benefits Administration<br>Benefit Program RET Retiree<br>Benefits Status Active           |                                               |              |             |                              |                                    |
| Current Enrollments                                                                                        |                                               |              |             |                              |                                    |
| Plan Type                                                                                                  | Coverage Election                             | Benefit Plan | Description | Coverage or<br>Participation | Coverage Begin                     |
| Medical                                                                                                    | Elect                                         | ACC4         | COVA EVH    | Family                       | 01/01/2018                         |
| Health Premium<br>Reward                                                                                   | th Premium Elect PRWDBT Par&Spouse 07/01/2022 |              |             | 07/01/2022                   |                                    |
| Return to Search       Previous in List         Senefit Enrollment Summary       Benefit Deduction Summary |                                               |              |             |                              |                                    |

5. Review the **Header** section. The following table provides an overview of the information available for review in the **Header** section:

| Field                 | Description                                                                                                    |  |  |  |
|-----------------------|----------------------------------------------------------------------------------------------------|--|--|--|
| Name                  | Displays the employee or retiree's name.                                                                                                    |  |  |  |
| ID                    | Displays the employee or retiree's Employee ID.                                                                                                    |  |  |  |
| Benefit Record Number | Displays the Benefit Record Number. Employees will have a Benefit Record Number of "0". Retirees will have a Benefit Record Number of greater than "0" when viewing their current Health Benefits and Health Premium Reward information. |  |  |  |
| Primary Empl Record   | Displays the employee or retiree's Primary Employee Record Number.                                                                                                    |  |  |  |
|                       | <b>Note</b> : This number may not always match the Benefit Record Number.                                                                                                    |  |  |  |
| Benefits System       | Will always display "Benefits Administration".                                                                                                    |  |  |  |
| Benefit Program       | Displays the current Benefit Program.                                                                                                    |  |  |  |
| Benefits Status       | Displays the current Benefits Status for the employee/retiree.<br>"Active" or "Inactive".                                                                                                    |  |  |  |

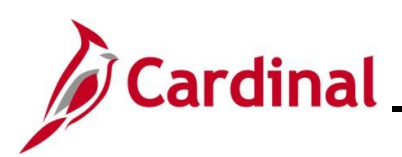

| Cardinal Homepage                                                                                                    |                   |              |             | Cu                           | rrent Benefits Summary |  |
|----------------------------------------------------------------------------------------------------|-------------------|--------------|-------------|------------------------------|------------------------|--|
| Benefit Enrollment Summary                                                                                                    |                   |              |             |                              |                        |  |
| JOHN DOE Employee                                                                                                    |                   |              | ID          | Benef                        | it Record Number 2     |  |
| Benefits System Benefits Administration<br>Benefit Program RET Retiree<br>Benefits Status Active                                      |                   |              |             |                              |                        |  |
| Current Enrollments                                                                                                    | 1                 |              |             | 1                            |                        |  |
| Plan Type                                                                                                    | Coverage Election | Benefit Plan | Description | Coverage or<br>Participation | Coverage Begin         |  |
| Medical                                                                                                    | Elect             | ACC4         | COVA EVH    | Family                       | 01/01/2018             |  |
| Health Premium<br>Reward     Elect     PRWDBT     Par&Spouse     07/01/2022                                                           |                   |              |             |                              |                        |  |
| Return to Search         Previous in List         Next in List           Benefit Enrollment Summary         Benefit Deduction Summary |                   |              |             |                              |                        |  |

6. Review the Health Benefits information within the **Current Enrollments** section. The following table provides an overview of the Health Benefits information available for review in the **Current Enrollments** section:

| Field                     | Description                                                                                                    |
|---------------------------|----------------------------------------------------------------------------------------------------|
| Plan Type                 | Displays the Plan Type of "Medical".                                                                                                    |
| Coverage Election         | Displays a value of "Elect" if the employee/retiree is currently enrolled<br>in a Health Benefits plan.<br>Displays a value of "Waive" if the employee or retiree has waived<br>their enrollment in a Health Benefits plan. |
| Benefit Plan              | Displays the elected Health Benefits plan as applicable.                                                                                                    |
| Description               | Displays a description of the Health Benefits plan as applicable.                                                                                                    |
| Coverage or Participation | Displays the coverage elected as applicable (Family, Single, Self + Spouse, or Self + Child).                                                                                                    |
| Coverage Begin            | Displays the coverage begin date for the elected Health Benefits plan.                                                                                                    |

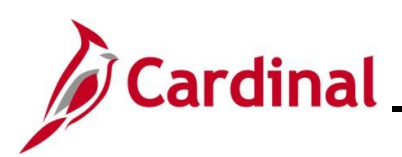

| Cardinal Homepage                                                                                                    |                   |              |             | Cui                          | rrent Benefits Summary |  |
|----------------------------------------------------------------------------------------------------|-------------------|--------------|-------------|------------------------------|------------------------|--|
| Benefit Enrollment Summary                                                                                                    |                   |              |             |                              |                        |  |
| JOHN DOE Employee                                                                                                    |                   |              | ID          | Benefit<br>Primary Err       | Record Number 2        |  |
| Benefits System Benefits Administration<br>Benefit Program RET Retiree<br>Benefits Status Active                                      |                   |              |             |                              |                        |  |
| Current Enrollments                                                                                                    | 1                 |              |             |                              |                        |  |
| Plan Type                                                                                                    | Coverage Election | Benefit Plan | Description | Coverage or<br>Participation | Coverage Begin         |  |
| Medical                                                                                                    | Elect             | ACC4         | COVA EVH    | Family                       | 01/01/2018             |  |
| Health Premium<br>Reward     Elect     PRWDBT     Par&Spouse     07/01/2022                                                           |                   |              |             |                              |                        |  |
| Return to Search         Previous in List         Next in List           Benefit Enrollment Summary         Benefit Deduction Summary |                   |              |             |                              |                        |  |

7. Review the Health Premium Reward information within the **Current Enrollments** section. The following table provides an overview of the Health Premium Reward information available for review in the **Current Enrollments** section:

| Field                     | Description                                                                                                    |
|---------------------------|----------------------------------------------------------------------------------------------------|
| Plan Type                 | Displays the Plan Type of "Health Premium Reward".                                                                                                    |
| Coverage Election         | Displays a value of "Elect" if the employee/retiree is currently enrolled<br>in a Health Premium Reward plan.                                                            |
|                           | Displays a value of "Waive" if the employee/retiree is not yet eligible for a Health Premium Reward plan.                                                                |
| Benefit Plan              | Displays the Health Premium Reward plan as applicable.                                                                                                    |
| Description               | Displays a description of the Health Premium Reward plan as applicable.                                                                                                  |
|                           | PRWDBT: Par&Spouse                                                                                                    |
|                           | PRWDEE: ParOnly                                                                                                    |
|                           | PRWDSP: SpouseOnly                                                                                                    |
|                           | (Par is Participant)                                                                                                    |
|                           | <b>Note for VRS</b> : In order to validate that the Health Premium Reward amount is correct, review this description and then verify in VNAV that the amount is correct. |
| Coverage or Participation | This field is not utilized for Health Premium Reward plans.                                                                                                    |
| Coverage Begin            | Displays the coverage begin date for the Health Premium Reward plan.                                                                                                    |

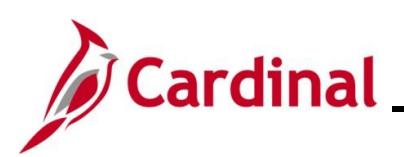

## **BN362 Viewing Employee/Retiree Benefits**

| Cardinal Homepage                                                                                                    |                   |              |             | Cur                          | rent Benefits Summary |
|----------------------------------------------------------------------------------------------------|-------------------|--------------|-------------|------------------------------|-----------------------|
| Benefit Enrollment Summary                                                                                                    |                   |              |             |                              |                       |
| JOHN DOE Employee                                                                                                    |                   |              | ID          | Benefit                      | Record Number 2       |
| Benefits System Benefits Administration<br>Benefit Program RET Retiree<br>Benefits Status Active                              |                   |              |             |                              | <b>-</b>              |
| Plan Type                                                                                                    | Coverage Election | Benefit Plan | Description | Coverage or<br>Participation | Coverage Begin        |
| Medical                                                                                                    | Elect             | ACC4         | COVA EVH    | Family                       | 01/01/2018            |
| Health Premium<br>Reward Elect PRWDBT Par&Spouse 07/01/2022                                                                   |                   |              | 07/01/2022  |                              |                       |
| Return to Search       Previous in List       Next in List         Benefit Enrollment Summary       Benefit Deduction Summary |                   |              |             |                              |                       |

8. Click the **Benefit Deduction Summary** tab.

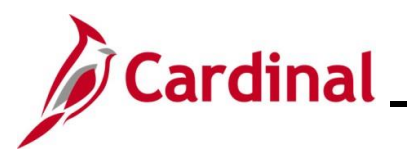

The Benefit Deduction Summary tab displays.

| Cardinal Homepage                                              | Current Benefits Summary   |
|----------------------------------------------------------------|----------------------------|
| Benefit Enrollment Summary Benefit Deduction Summary           |                            |
| JOHN DOE Employee                                              | ID Benefit Record Number 2 |
|                                                                | Primary Empl Record 2      |
| Payroll System Payroll for North America                       |                            |
| Pay Group MNP Non-Payroll                                      |                            |
| Payroll Status Active                                          |                            |
| Return to Search         Previous in List         Next in List |                            |
| Benefit Enrollment Summary   Benefit Deduction Summary         |                            |

9. Review the Benefit Deduction Summary information as needed. The following table provides an overview of the information available for review:

| Field                 | Description                                                                                                    |
|-----------------------|----------------------------------------------------------------------------------------------------|
| Name                  | Displays the employee or retiree's name.                                                                                                    |
| ID                    | Displays the employee or retiree's Employee ID.                                                                                                    |
| Benefit Record Number | Displays the Benefit Record Number. Employees will have a Benefit<br>Record Number of "0". Retirees will have a Benefit Record Number<br>of greater than "0" when viewing their current Health Benefits and<br>Health Premium Reward information. |
| Primary Empl Record   | Displays the employee or retiree's Primary Employee Record Number.                                                                                                    |
|                       | <b>Note</b> : This number may not always match the Benefit Record Number.                                                                                                    |
| Payroll System        | Will always display "Payroll for North America".                                                                                                    |
| Pay Group             | Displays the applicable Pay Group.                                                                                                    |
|                       | <b>Note</b> : For VRS retirees, a value of "MNP Non-Payroll" will display as they are paid out of VNAV vice Cardinal Payroll.                                                                                                    |
| Payroll Status        | Displays the current Payroll Status for the employee/retiree. "Active" or "Inactive".                                                                                                    |

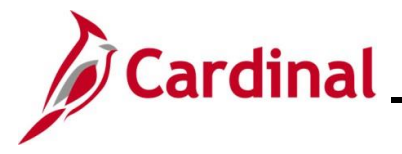

#### Viewing the Health Benefits Page

Use this process to view an employee or retiree's detailed Health Benefits information (current, historical, or future).

10. Navigate to the Current Benefits Summary page using the following path:

Navigator > Benefits > Enroll In Benefits > Health Benefits

The Health Benefits Search page displays.

|                                  | and click Search. Leave lields | blank for a list of all values. |
|----------------------------------|--------------------------------|---------------------------------|
| Find an Existing Value           |                                |                                 |
| Search Criteria                  |                                |                                 |
| Empl ID                          | begins with 🗸                  |                                 |
| Benefit Record Number            | = 🖌                            |                                 |
| Name                             | begins with 🗸                  |                                 |
| Last Name                        | begins with 🗸                  |                                 |
| Business Unit                    | begins with 🗸                  |                                 |
| Department Set ID                | begins with 🗸                  | Q                               |
| Department                       | begins with 🗸                  | ٩                               |
| Organizational Relationship      | = •                            | ~                               |
| Alternate Character Name         | begins with 🖌                  |                                 |
| Include History 🛛 Case S         | ensitive                       |                                 |
| imit the number of results to (u | o to 300): 300                 |                                 |

11. Enter the employee's Employee ID in the **Empl ID** field.

**Note**: If the Employee ID is not known, alternatively use any of the search criteria fields to search for the applicable employee/retiree.

12. Click the **Search** button.

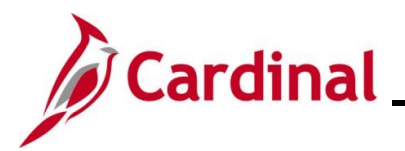

The search results display at the bottom of the page.

| Health Ber                                       | nefits                    |               |              |                       |            |                             |                     |                          |
|--------------------------------------------------|---------------------------|---------------|--------------|-----------------------|------------|-----------------------------|---------------------|--------------------------|
| Enter any inforr                                 | mation you have and click | Search. Leave | fields blank | for a list of all val | ues.       |                             |                     |                          |
| Find an E                                        | Existing Value            |               |              |                       |            |                             |                     |                          |
| Search Crit                                      | teria                     |               |              |                       |            |                             |                     |                          |
|                                                  | Empl ID begins            | with 🖌        |              |                       |            |                             |                     |                          |
| Benefit R                                        | ecord Number =            | ~             |              |                       |            |                             |                     |                          |
|                                                  | Name begins               | with 🗸        |              |                       |            |                             |                     |                          |
|                                                  | Last Name begins          | with 🗸        |              |                       |            |                             |                     |                          |
|                                                  | Business Unit begins      | with 🗸        |              |                       |            |                             |                     |                          |
| Dep                                              | artment Set ID begins     | with 🗸        |              | Q                     |            |                             |                     |                          |
|                                                  | Department begins         | with 🖌        |              | Q                     |            |                             |                     |                          |
| Organizationa                                    | I Relationship =          | ~             |              |                       | ~          |                             |                     |                          |
| Alternate Cl                                     | haracter Name begins      | with 🖌        |              |                       |            |                             |                     |                          |
| Include His                                      | tory Case Sensitive       |               |              |                       |            |                             |                     |                          |
| Limit the number of results to (up to 300): 300  |                           |               |              |                       |            |                             |                     |                          |
| Search Clear Basic Search 🖾 Save Search Criteria |                           |               |              |                       |            |                             |                     |                          |
| Search Results                                   |                           |               |              |                       |            |                             |                     |                          |
| View All                                         |                           |               |              |                       |            |                             | H                   | I-2 of 2 ∨               |
| Empl ID                                          | Benefit Record Numbe      | r Name        | Last Name    | Business Unit         | Department | Organizational Relationship | Primary Empl Record | Alternate Character Name |
|                                                  | 0                         | JOHN DOE      | DOE          | 50100                 | 10015      | Emp                         | 0                   | (blank)                  |
|                                                  | 2                         | JOHN DOE      | DOE          | VRSRT                 | 99999      | Emp                         | 2                   | (blank)                  |

**Note**: For VRS Retirees, two rows will display in the search results. To view the retiree's historical (pre-retirement) Health Benefits information, view the row with Benefit Record Number "0" (always select the **Include History** checkbox in order to view comprehensive historical information). To view the retiree's current Health Benefits information, view the row with the Benefit Record Number greater than "0" ("VRSRT" will display in the **Business Unit** column).

13. Click the link in the **Empl ID** field for the row you want to view.

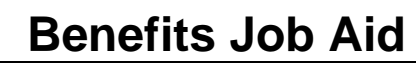

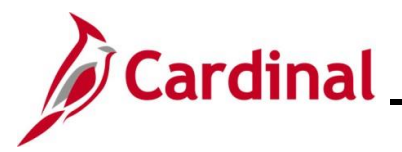

The Health Benefits page displays for the applicable employee/retiree.

| lth Ber     | nefits                |                          |                       |              |                   |    |             |            |
|-------------|-----------------------|--------------------------|-----------------------|--------------|-------------------|----|-------------|------------|
| IN DOE      | Employee              | I                        | D                     | Benefit Red  | cord Number 2     |    |             |            |
| an Type     |                       |                          |                       |              |                   | Q  | ▲ 1 of 1 ¥  | View All   |
|             | Plan Type 1           | 0 Medical                |                       |              |                   |    |             |            |
| overage     | •                     |                          |                       |              |                   | Q  | 4 1 of 1 ♥  | View All   |
|             | Coverage Begin Date ( | 01/01/2018               | Deductio              | n Begin Dat  | e 01/01/2018      | ,  |             |            |
| overage     | Election              |                          |                       |              |                   |    |             |            |
| © Elec      | t 🔍 Waive             | 🔿 Terminate 🛛 🗘          | F                     | lection Date | 07/20/2021        |    |             |            |
|             |                       |                          | _                     | conon bate   | 0112012021        |    |             |            |
|             | Benefit Program       | RET                      |                       |              |                   |    |             |            |
|             | Benefit Plar          | n ACC4 COVA Cr+Exp Den   | 1+Vision&Hrng         | c            | ption Code 44     |    |             |            |
|             | Coverage Code         | e 4 Family               |                       |              |                   |    |             |            |
|             | Health Provider ID    |                          | Previously Seen       |              |                   |    |             |            |
|             | Employee Status       | s Active                 |                       |              |                   |    |             |            |
|             | Enroll All Dependents |                          |                       |              |                   |    |             |            |
|             |                       | -                        |                       |              |                   |    |             |            |
| epender<br> | nt/Beneficiaries      |                          |                       |              |                   |    |             | 10 of 0    |
| Ξ¥          |                       |                          |                       |              |                   |    |             | 1-2 01 2 🗸 |
| D           | Name                  | Relationship to Employee | Health Provider<br>ID | Prev<br>Seen | Covered Person Ty | pe | Age Limit F | ig         |
| )1          | DOE, JESSICA K        | Spouse                   |                       |              | Spouse            |    | N           |            |
| )3          | Doe,Mia K             | Child                    |                       |              | Child             |    | Y           |            |
|             |                       |                          |                       |              |                   |    |             |            |

14. Review the **Header** section. The following table provides an overview of the information available for review in the **Header** section:

| Field                 | Description                                                                                                    |
|-----------------------|----------------------------------------------------------------------------------------------------|
| Name                  | Displays the employee or retiree's name.                                                                                                    |
| ID                    | Displays the employee or retiree's Employee ID.                                                                                                    |
| Benefit Record Number | Displays the Benefit Record Number. Employees will have a Benefit Record Number of "0". Retirees will have a Benefit Record Number of greater than "0" when viewing their current Health Benefits information. |

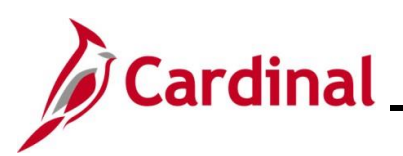

## **BN362 Viewing Employee/Retiree Benefits**

|               | page                                                                                                    |                                                   |                       |              | Health Benefit      | s               |       |
|---------------|----------------------------------------------------------------------------------------------------|---------------------------------------------------|-----------------------|--------------|---------------------|-----------------|-------|
| alth Benefit  | s                                                                                                    |                                                   |                       |              |                     |                 |       |
| IN DOE        | Employee                                                                                                    | I                                                 | D                     | Benefit Rec  | ord Number 2        |                 |       |
| an Type       |                                                                                                    |                                                   |                       |              | Q I                 |                 | v All |
|               | Plan Type 10                                                                                                  | Medical                                           |                       |              |                     |                 |       |
| Coverage      |                                                                                                    |                                                   |                       |              | QI                  | 1 of 1 • 1 View | All   |
| Coverage Elec | Coverage Begin Date 01                                                                                        | /01/2018                                          | Deduction             | n Begin Dat  | e 01/01/2018 🍫      |                 |       |
| Elect         | ○ Waive                                                                                                    | 🔿 Terminate 🛛 🗘                                   | EI                    | ection Date  | 07/20/2021          |                 |       |
| Enroll        | Benefit Program<br>Benefit Plan<br>Coverage Code<br>Health Provider ID<br>Employee Status<br>I All Dependents | RET<br>ACC4 COVA Cr+Exp Den<br>4 Family<br>Active | +Vision&Hmg           | o            | ption Code 44       |                 |       |
| )ependent/Ber | neficiaries                                                                                                   |                                                   |                       |              |                     | 1-2 of 2 🗸      |       |
| ID Name       | e                                                                                                    | Relationship to Employee                          | Health Provider<br>ID | Prev<br>Seen | Covered Person Type | Age Limit Flg   |       |
| 01 DOE,       | JESSICA K                                                                                                    | Spouse                                            |                       |              | Spouse              | N               |       |
|               | Mia K                                                                                                    | Child                                             |                       |              | Child               | Y               |       |

15. Review the **Plan Type** section. The following table provides an overview of the information available for review in the **Plan Type** section:

| Field     | Description                                  |
|-----------|----------------------------------------------|
| Plan Type | Displays the applicable Health Benefit Plan. |

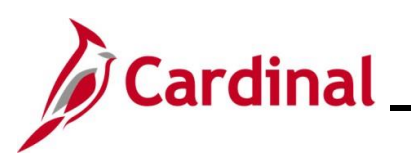

## **BN362 Viewing Employee/Retiree Benefits**

| Cardinal | Homepage               |                               |                       |              | Health            | Benefits |                 |            |
|----------|------------------------|-------------------------------|-----------------------|--------------|-------------------|----------|-----------------|------------|
| alth Bei | nefits                 |                               |                       |              |                   |          |                 |            |
| DHN DOE  | Employee               | ID                            | 1                     | Benefit Red  | ord Number 2      |          |                 |            |
| lan Type |                        |                               |                       |              |                   | QIN      |                 | View All   |
|          | Plan Type 10           | Medical                       |                       |              |                   |          |                 |            |
| Coverage | •                      |                               |                       |              |                   | Q        | 4 1 of 1 ♥ ▶    | View All   |
|          | Coverage Begin Date 01 | /01/2018                      | Deduction             | Begin Dat    | e 01/01/2018      | 5        |                 |            |
|          |                        | 10112010                      | Deadonoin             | - Degin Dat  | 0110112010        |          |                 |            |
| Coverage | e Election             | Terminate C.                  |                       |              |                   |          |                 |            |
| © Elec   |                        | ر. terminate                  | Ele                   | ection Date  | 07/20/2021        |          |                 |            |
|          | Bonofit Brogram        | DET                           |                       |              |                   |          |                 |            |
|          | Benefit Plan           | ACC4 COVA Cr+Exp Den+         | Vision&Hrng           | c            | ption Code 44     |          |                 |            |
|          | Coverage Code          | 4 Family                      | visional ing          |              | phone of the      |          |                 |            |
|          | Health Provider ID     | ,                             | Previously Seen       |              |                   |          |                 |            |
|          | Employee Status        | Active                        |                       |              |                   |          |                 |            |
|          | Enroll All Dependents  |                               |                       |              |                   |          |                 |            |
|          |                        |                               |                       |              |                   |          |                 |            |
| Depender | nt/Beneficiaries       |                               |                       |              |                   |          |                 |            |
| <b></b>  |                        |                               |                       |              |                   |          | 1-2 of 2 🗸      |            |
| ID       | Name                   | Relationship to Employee      | Health Provider<br>ID | Prev<br>Seen | Covered Person Ty | pe       | Age Limit Flg   |            |
| 01       | DOE, JESSICA K         | Spouse                        |                       |              | Spouse            |          | N               |            |
| 03       | Doe,Mia K              | Child                         |                       |              | Child             |          | Y               |            |
|          |                        |                               |                       |              |                   |          |                 |            |
| Save     | Return to Search       | Next in List Next in List Net | ify Pefrech           |              |                   |          | Undate/Display  | de History |
|          | FIEW                   |                               |                       |              |                   |          | - Paaterbisping | at matory  |

16. Review the **Coverage** section. The following table provides an overview of the information available for review in the **Coverage** section:

| Field                | Description                                                           |
|----------------------|-----------------------------------------------------------------------|
| Coverage Begin Date  | Displays the date that the selected coverage began.                   |
| Deduction Begin Date | Displays the date that deductions began.                              |
|                      | For employees, deduction amounts can be reviewed in Cardinal Payroll. |
|                      | For VRS Retirees, deduction amounts can be reviewed in VNAV.          |

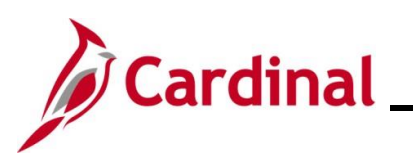

# BN362 Viewing Employee/Retiree Benefits

| Cardin  | al Homepage            |                              |                       |              | Health            | Benefits |                  |                 |
|---------|------------------------|------------------------------|-----------------------|--------------|-------------------|----------|------------------|-----------------|
| alth B  | enefits                |                              |                       |              |                   |          |                  |                 |
| HN DOE  | Employee               | ID                           |                       | Benefit Red  | ord Number 2      |          |                  |                 |
| lan Typ | e                      |                              |                       |              |                   | Q    4   | 4 1 of 1 ♥ ▶     | View All        |
|         |                        |                              |                       |              |                   |          |                  |                 |
|         | Plan Type 10           | Medical                      |                       |              |                   |          |                  |                 |
| Covera  | ge                     |                              |                       |              |                   | Q        | 4 1 of 1 ♥ ▶     | View All        |
|         |                        | ¢,                           |                       |              |                   |          |                  |                 |
|         | Coverage Begin Date 01 | 1/01/2018                    | Deduction             | n Begin Dat  | e 01/01/2018 *    | ,<br>    | _                |                 |
| Covera  | ge Election            |                              |                       |              |                   |          |                  |                 |
| ●E      | lect OWaive            | 🔿 Terminate 🛛 🗘              | EI                    | ection Date  | 07/20/2021        |          |                  |                 |
|         |                        |                              |                       |              |                   |          |                  |                 |
|         | Benefit Program        | RET                          |                       |              |                   |          |                  |                 |
|         | Benefit Plan           | ACC4 COVA Cr+Exp Den+\       | /ision&Hrng           | C            | ption Code 44     |          |                  |                 |
|         | Coverage Code          | 4 Family                     |                       |              |                   |          |                  |                 |
|         | Health Provider ID     |                              | Previously Seen       |              |                   |          |                  |                 |
|         | Employee Status        | Active                       |                       |              |                   |          |                  |                 |
|         | Enroll All Dependents  |                              |                       |              |                   |          |                  |                 |
| _       |                        |                              |                       |              |                   |          |                  |                 |
| Depend  | ent/Beneficiaries      |                              |                       |              |                   |          | 120              | f2 ¥            |
|         |                        |                              |                       |              |                   |          | 1-2 0            |                 |
| ID      | Name                   | Relationship to Employee     | Health Provider<br>ID | Prev<br>Seen | Covered Person Ty | pe       | Age Limit Flg    |                 |
| 01      | DOE, JESSICA K         | Spouse                       |                       |              | Spouse            |          | N                |                 |
| 03      | Doe,Mia K              | Child                        |                       |              | Child             |          | Y                |                 |
|         |                        |                              |                       |              |                   |          |                  |                 |
| Savo    | Beturn to Search       | oue in Liet Novt in Liet Net | fy Defrech            |              |                   |          | Lindate/Display  | Include History |
| Jave    | Field Field            |                              | renesi                |              |                   |          | opulater Display | include instory |

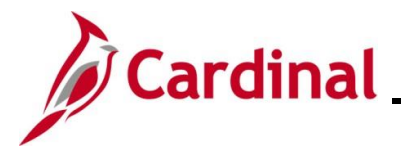

17. Review the **Coverage Election** section. The following table provides an overview of the information available for review in the **Coverage Election** section:

| Field                     | Description                                                      |
|---------------------------|------------------------------------------------------------------|
| Elect / Waive / Terminate | Applicable radio button is selected based on the following:      |
|                           | Elect: Coverage was elected                                      |
|                           | Waive: Coverage was waived                                       |
|                           | Terminate: Coverage Termed / No eligibility                      |
| Election Date             | Displays the date of election for the Plan as applicable.        |
| Benefits Program          | Displays the Benefits Program name. Examples:                    |
|                           | SAL: State Salaried Program                                      |
|                           | LOD: LODA Program                                                |
|                           | RET: Retiree Program                                             |
| Benefit Plan              | Displays the Benefit Plan name. Examples:                        |
|                           | ACC2: State Plan                                                 |
|                           | LOD1: LODA Plan                                                  |
|                           | 142F01: TLC Plan                                                 |
|                           | ACC4: Retiree Plan                                               |
| Coverage Code             | Displays the coverage level as follows:                          |
|                           | 1: Self                                                          |
|                           | 2: Self + Spouse                                                 |
|                           | 3: Self + 1 Child                                                |
|                           | 4: Family (Self + 2 or more)                                     |
| Health Provider ID        | This field is not utilized in Cardinal.                          |
| Employee Status           | Displays the employee or retiree's status. Active or Inactive.   |
| Enroll All Dependents     | This button is not utilized by users with the BN Read-Only role. |

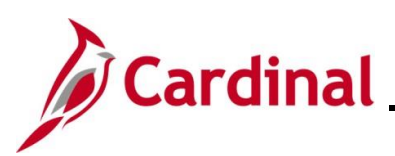

#### **BN362 Viewing Employee/Retiree Benefits**

| Cardin   | al Homepage                                                                                     |                                  |                       |              | Healt             | n Benefits |               |              |
|----------|-------------------------------------------------------------------------------------------------|----------------------------------|-----------------------|--------------|-------------------|------------|---------------|--------------|
| alth B   | enefits                                                                                         |                                  |                       |              |                   |            |               |              |
| HN DOE   | Employee                                                                                        |                                  | ID                    | Benefit Red  | cord Number 2     |            |               |              |
| 'lan Typ | e                                                                                               |                                  |                       |              |                   | Q          |               | ▶   View All |
|          | Plan Type 1                                                                                     | 0 Medical                        |                       |              |                   |            |               |              |
| Covera   | ge                                                                                              |                                  |                       |              |                   | Q    4     | 4 1 of 1 ♥ ▶  | View All     |
|          | Coverage Begin Date ()                                                                          | )1/01/2018 🍄                     | Deductio              | on Begin Dat | e 01/01/2018      | ţ          |               |              |
| Covera   | ge Election                                                                                     |                                  |                       |              |                   |            |               |              |
| ◎E       | lect 🔍 Waive                                                                                    | 🔿 Terminate 🛛 🍫                  | Е                     | lection Date | 07/20/2021        |            |               |              |
|          | Benefit Plar<br>Coverage Code<br>Health Provider ID<br>Employee Status<br>Enroll All Dependents | ACC4 COVA Cr+Exp Der<br>4 Family | n+Vision&Hrng         | c            | ption Code 44     |            |               |              |
| Depend   | lent/Beneficiaries                                                                              |                                  |                       |              |                   |            |               |              |
| Ę        |                                                                                                 |                                  |                       |              |                   |            | 1-2 of 3      | 2 🗸          |
| ID       | Name                                                                                            | Relationship to Employee         | Health Provider<br>ID | Prev<br>Seen | Covered Person Ty | /pe        | Age Limit Flg |              |
| 01       | DOE, JESSICA K                                                                                  | Spouse                           |                       |              | Spouse            |            | Ν             |              |
| 03       | Doe,Mia K                                                                                       | Child                            |                       |              | Child             |            | Y             |              |
|          |                                                                                                 |                                  |                       |              |                   |            |               |              |

18. Review the Dependent/Beneficiaries section. The following table provides an overview of the information available for review in the Dependent/Beneficiaries section for each dependent/beneficiary. Please note that only dependents enrolled in Health Coverage will be displayed and available for review in this section. VNAV remains the system of record for employee/retiree's beneficiaries.

| Field                    | Description                                                                    |
|--------------------------|--------------------------------------------------------------------------------|
| ID                       | Displays the unique ID assigned to each dependent.                             |
| Name                     | Displays the dependent's name (Last Name, First Name, MI).                     |
| Relationship to Employee | Displays the dependent's relationship to the employee/retiree.                 |
|                          | Spouse, Child, Step Child, Other Child, or Ex-Spouse                           |
| Health Provider ID       | This field is not utilized in Cardinal.                                        |
| Prev Seen                | This field is not utilized in Cardinal.                                        |
| Covered Person Type      | Displays as either Spouse or Child.                                            |
| Age Limit Flg            | This flag will be set to "Y" for any dependent that has an age 26 restriction. |

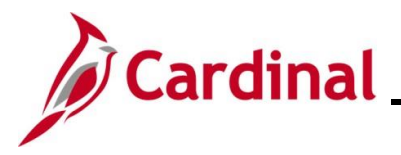

#### Viewing the Simple Benefits Page

Use this process to view an employee or retiree's detailed Health Premium Reward information.

19. Navigate to the **Simple Benefits** page using the following path:

Navigator > Benefits > Enroll In Benefits > Simple Benefits

The Simple Benefit Search page displays.

| Simple Benefit                                                                                | Simple Benefit |                |  |  |  |
|-----------------------------------------------------------------------------------------------|----------------|----------------|--|--|--|
| Enter any information you have and click Search. Leave fields blank for a list of all values. |                |                |  |  |  |
| Find an Existing V                                                                            | /alue          |                |  |  |  |
| Search Criteria                                                                               |                |                |  |  |  |
| En                                                                                            | npl ID         | begins with 🗸  |  |  |  |
| Benefit Record Nu                                                                             | ımber          | = •            |  |  |  |
|                                                                                               | Name           | begins with 🗸  |  |  |  |
| Last Name begins with 🗸                                                                       |                |                |  |  |  |
| Business Unit begins with 🗸                                                                   |                | begins with 🗸  |  |  |  |
| Department Set ID b                                                                           |                | begins with 🗸  |  |  |  |
| Department                                                                                    |                | begins with 🗸  |  |  |  |
| Organizational Relationship = 🗸                                                               |                | = •            |  |  |  |
| Alternate Character Name begins with 🗸                                                        |                | begins with 🗸  |  |  |  |
| □ Include History □ Case Sensitive                                                            |                |                |  |  |  |
| Limit the number of resul                                                                     | lts to (up     | p to 300): 300 |  |  |  |
| Search Clear Basic Search 🖾 Save Search Criteria                                              |                |                |  |  |  |

20. Enter the employee's Employee ID in the Empl ID field.

**Note**: If the Employee ID is not known, alternatively use any of the search criteria fields to search for the applicable employee/retiree.

21. Click the **Search** button.

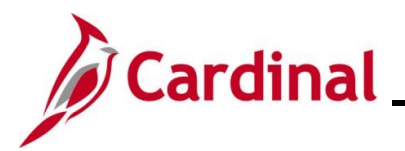

The search results display at the bottom of the page.

| Simple Ber       | nefit                         |               |                |                       |            |                             |                     |                          |
|------------------|-------------------------------|---------------|----------------|-----------------------|------------|-----------------------------|---------------------|--------------------------|
| Enter any inforr | nation you have and click \$  | Search. Leave | fields blank f | for a list of all val | ues.       |                             |                     |                          |
| Find an E        | ixisting Value                |               |                |                       |            |                             |                     |                          |
| ✓ Search Crit    | teria                         |               |                |                       |            |                             |                     |                          |
|                  | Empl ID begins w              | vith 🗸        |                |                       |            |                             |                     |                          |
| Benefit R        | ecord Number =                | •             |                |                       |            |                             |                     |                          |
|                  | Name begins w                 | vith 🗸        |                |                       |            |                             |                     |                          |
|                  | Last Name begins w            | vith 🗸        |                |                       |            |                             |                     |                          |
|                  | Business Unit begins w        | vith 🗸        |                |                       |            |                             |                     |                          |
| Depa             | artment Set ID begins v       | vith 🗸        |                | Q                     |            |                             |                     |                          |
|                  | Department begins v           | vith 🗸        |                | Q                     |            |                             |                     |                          |
| Organizationa    | I Relationship =              | ~             |                |                       | •          |                             |                     |                          |
| Alternate Cł     | naracter Name begins w        | vith 🗸        |                |                       |            |                             |                     |                          |
| 🗆 Include Hist   | tory 🗆 Case Sensitive         |               |                |                       |            |                             |                     |                          |
| Limit the numbe  | er of results to (up to 300): | 300           |                |                       |            |                             |                     |                          |
| Search           | Clear Basic Search            | 🖉 Save Sea    | rch Criteria   |                       |            |                             |                     |                          |
| Search Results   |                               |               |                |                       |            |                             |                     |                          |
| View All         |                               |               |                |                       |            |                             | M                   |                          |
| Empl ID          | Benefit Record Number         | Name          | Last Name      | Business Unit         | Department | Organizational Relationship | Primary Empl Record | Alternate Character Name |
|                  | 0                             | JOHN DOE      | DOE            | 50100                 | 10015      | Emp                         | 0                   | (blank)                  |
|                  | 2                             | JOHN DOE      | DOE            | VRSRT                 | 99999      | Emp                         | 2                   | (blank)                  |

**Note**: For VRS Retirees, two rows will display in the search results. To view the retiree's historical (pre-retirement) Health Premium Reward information, view the row with Benefit Record Number "0" (always select the **Include History** checkbox in order to view comprehensive historical information). To view the retiree's current Health Premium Reward information, view the row with the Benefit Record Number greater than "0" ("VRSRT" will display in the **Business Unit** column).

22. Click the link in the **Empl ID** field for the row you want to view.

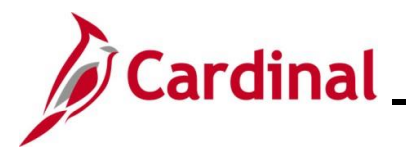

The Simple Benefits page displays for the applicable employee/retiree.

| mple Benefits       |                             |                                   |             |                         |
|---------------------|-----------------------------|-----------------------------------|-------------|-------------------------|
| DHN DOE             | Employee                    |                                   | ID          | Benefit Record Number 2 |
| Plan Type           |                             |                                   | Q           | I of 1 ✓ ► ► I View All |
| Plan Type A         | Y Health Pr                 | emium Reward                      |             |                         |
| Coverage            |                             |                                   | Q           | I of 1 ∨ ► ► I View All |
| Coverage Election   | e Begin Date 07/01/2        | 022 🗘                             | Deduction E | Gegin Date 07/01/2022 🍫 |
| © Elect             | ○ Waive                     | O Terminate 🗘                     | Elect       | ion Date 05/11/2022     |
| Benefit Pr<br>Benef | ogram RET<br>ït Plan PRWDBT | Retiree<br>Premium Reward Par & S | Spouse      |                         |

23. Review the **Header** section. The following table provides an overview of the information available for review in the **Header** section:

| Field                 | Description                                                                                                    |
|-----------------------|----------------------------------------------------------------------------------------------------|
| Name                  | Displays the employee or retiree's name.                                                                                                    |
| ID                    | Displays the employee or retiree's Employee ID.                                                                                                    |
| Benefit Record Number | Displays the Benefit Record Number. Employees will have a Benefit Record Number of "0". Retirees will have a Benefit Record Number of greater than "0" when viewing their current Health Premium Reward information. |

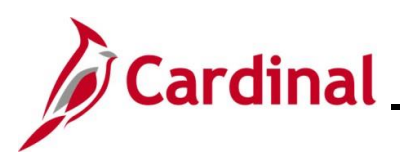

## **BN362 Viewing Employee/Retiree Benefits**

| Cardinal Homepag   | e                            |                               |          | 511                        | npie Benefits |
|--------------------|------------------------------|-------------------------------|----------|----------------------------|---------------|
| mple Benefits      |                              |                               |          |                            |               |
| DHN DOE            | Employee                     |                               | ID       | Benefit Record Number      | 2             |
| Plan Type          |                              |                               | QI       | I I of 1 ♥ ► I V           | /iew All      |
| Plan Type 🛛        | Y Health P                   | remium Reward                 |          |                            |               |
| Coverage           |                              |                               | Q        | 1 of 1 🗸 🕨 🕨 I Vie         | ew All        |
| Coverag            | e Begin Date 07/01/2         | 2022 🗘                        | Deducti  | on Begin Date 07/01/2022 🍄 |               |
| © Elect            | ◯ Waive                      | ◯ Terminate                   | φ _      |                            |               |
|                    |                              |                               |          |                            |               |
| Benefit Pr<br>Bene | ogram RET<br>fit Plan PRWDBT | Retiree<br>Premium Reward Par | & Spouse |                            |               |
|                    |                              |                               |          |                            |               |
|                    |                              |                               |          |                            |               |

24. Review the **Plan Type** section. The following table provides an overview of the information available for review in the **Plan Type** section:

| Field     | Description                                         |
|-----------|-----------------------------------------------------|
| Plan Type | Displays the applicable Health Premium Reward Plan. |

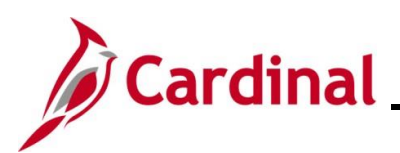

### **BN362 Viewing Employee/Retiree Benefits**

| Cardinal Homepage      |                         |                               |             |                 |                 | Simple Benefits |
|------------------------|-------------------------|-------------------------------|-------------|-----------------|-----------------|-----------------|
| mple Benefits          |                         |                               |             |                 |                 |                 |
| DHN DOE                | Employee                |                               | I           | D               | Benefit Record  | Number 2        |
| Plan Type              |                         |                               | (           | २ । ल - •       | 1 of 1 🗸 🕨      | View All        |
| Plan Type AY           | Health Pr               | emium Reward                  |             |                 |                 |                 |
| Coverage               |                         |                               | ۵           | , I 🛛 🖣         | 1 of 1 🗸 🕨      | View All        |
| Coverage               | Begin Date 07/01/20     | )22 🍫                         |             | Deduction Begin | Date 07/01/2022 | ¢               |
| Coverage Election      |                         |                               |             |                 |                 |                 |
| Elect                  | ○ Waive                 | <ul> <li>Terminate</li> </ul> | 4           | Election        | Date 05/11/2022 |                 |
| Benefit Pro<br>Benefit | gram RET<br>Plan PRWDBT | Retiree<br>Premium Reward P   | ar & Spouse |                 |                 |                 |
| Save Return to         | Search Previou          | s in List Next in             | List Not    | ify Refresh     | Update/Displa   | Include History |

25. Review the **Coverage** section. The following table provides an overview of the information available for review in the **Coverage** section:

| Field                | Description                                                           |
|----------------------|-----------------------------------------------------------------------|
| Coverage Begin Date  | Displays the date that the selected coverage began.                   |
| Deduction Begin Date | Displays the date that deductions began.                              |
|                      | For employees, deduction amounts can be reviewed in Cardinal Payroll. |
|                      | For VRS Retirees, deduction amounts can be reviewed in VNAV.          |

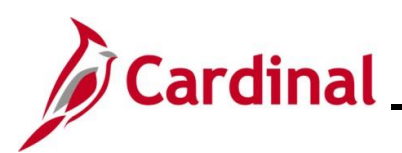

### **BN362 Viewing Employee/Retiree Benefits**

| HN DOE            | Employee           |                                       | ID B                 | enefit Record Number 2 |
|-------------------|--------------------|---------------------------------------|----------------------|------------------------|
| lan Type          |                    |                                       | Q    4 4 1 of        | i 1 🗸 🕨 🕨 I View All   |
| Plan Type AY      | Health P           | remium Reward                         |                      |                        |
| Coverage          |                    |                                       | <b>Q</b> I I         | View All               |
| Coverage E        | Begin Date 07/01/2 | 2022 🗘                                | Deduction Begin Date | 07/01/2022             |
| Coverage Election |                    | · · · · · · · · · · · · · · · · · · · |                      |                        |
| Elect             | U vvalve           |                                       | Election Date (      | 05/11/2022             |
| Benefit Prog      | ram RET            | Retiree                               |                      |                        |
| Benefit I         | Plan PRWDBT        | Premium Reward Par & S                | pouse                |                        |

26. Review the **Coverage Election** section. The following table provides an overview of the information available for review in the **Coverage Election** section:

| Field                     | Description                                                 |
|---------------------------|-------------------------------------------------------------|
| Elect / Waive / Terminate | Applicable radio button is selected based on the following: |
|                           | Elect: Coverage was elected                                 |
|                           | Waive: Coverage was waived                                  |
|                           | Terminate: Coverage Termed / No eligibility                 |
| Election Date             | Displays the date of election for the Plan as applicable.   |
| Benefit Program           | Displays the Benefits Program name. Examples:               |
|                           | SAL: State Salaried Program                                 |
|                           | RET: Retiree Program                                        |
| Benefit Plan              | Displays the Benefit Plan name. Examples:                   |
|                           | PRWDBT: Par&Spouse                                          |
|                           | PRWDEE: ParOnly                                             |
|                           | PRWDSP: SpouseOnly                                          |